## How to Make a Claim

The On-Farm/Post-Farm Food Safety Program is a cost-sharing initiative that will reimburse 70% of food safety activities for eligible food and beverage manufacturers and farm facilities. Participants will assume the full cost of an eligible activity as approved in your program Workplan, and then seek reimbursement from the program, via a <u>claim submission</u>, for their expense. All reimbursements are paid via cheque. As documented in program contracts, you must submit your claims before the set deadlines; otherwise the claim will not be reimbursed by the program. All claims are made online through your 'My profile'.

### How to Make a Claim

Submitting a claim is easy! Just follow the 3-step process below:

# #2

Assemble all the documents, pictures and paperwork required to submit your claim.

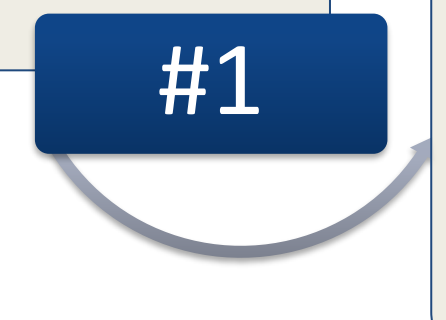

#### Sign into your "**My Profile**" account by visiting mypostfarmprofile.com *or* myonfarmprofile.com. Use your email and password created to sign in. On the main home page of "My Profile", you will find an electronic list of your Workplan activities. Beside each activity there is a "Claim" button. Select which activity that you would like to submit a claim for.

**Complete your online claim.** Include all relevant supporting documents for successful reimbursement. Click "submit" at the bottom of the page when you are finished.

#3

## Review of submission and timeline

When your claim has been reviewed by the Registrar, you will get an email notification letting you know if your claim was approved or declined. Once approved, the claim will be sent to our Finance Manager for

#### FPSC HTMAC v1.6

payment via cheque. You should expect your cheque in the mail within 4-6 weeks *after* the expense has been approved. During high volume periods or if the amount of reimbursement is over \$8000, it may take *6-8 weeks*.

### Monitoring of Activities

It's our goal to help you succeed! Throughout the On-Farm and Post-Farm Food Safety Programs, we will regularly monitor all program participants to ensure they are staying on track with their Workplans. As part of the monitoring process, you may be asked to show the progress that you've made on activities that may not be fully complete. You will receive a monthly email reminding you to submit your claim and a 2-week notification prior to your section deadline if you haven't submitted a claim for your activity.

### The following documentation is required:

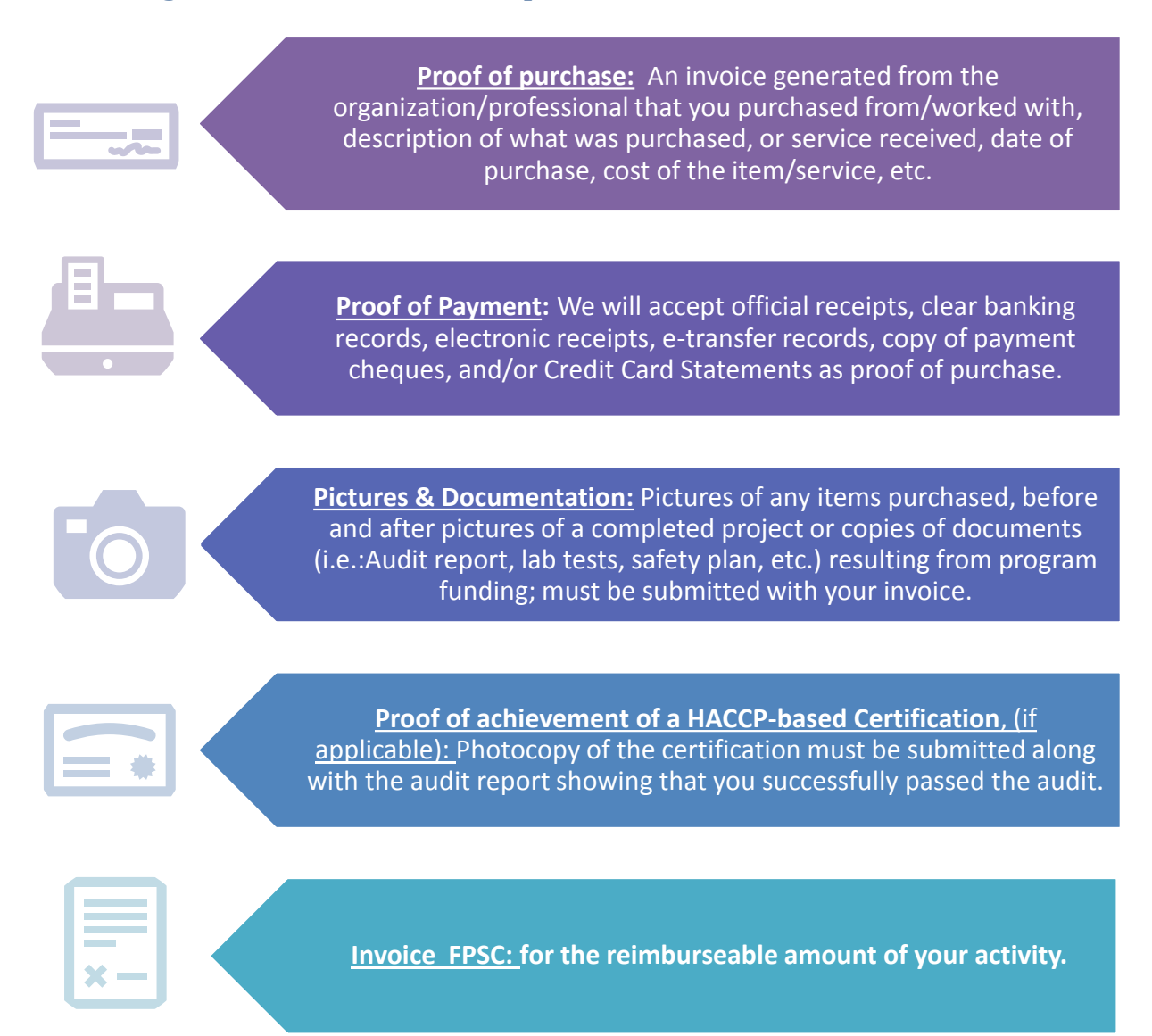

## Your **invoice** to Food Processing Skills Canada must include:

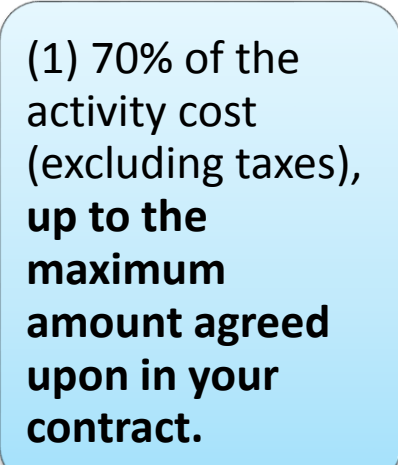

(2) Your company name, address, phone number, GST/HST number, date, invoice number; **and**  (3) Invoiced to:
Food Processing
Skills Canada
(FPSC)
201-3030 Conroy
Rd. Ottawa, ON

K1G 6C2

## Examples:

- Exact cost: Your activity cost is \$1000 reimbursed at 70% you will invoice FPSC for \$700
- Under cost: Your Estimated Workplan quote is \$2,000 reimbursed at 70% your activity only ended up costing \$1,800, you will invoice FPSC for \$1,260
- Over cost: Your Estimated Workplan quote is \$2,500 reimbursed at 70% (\$1,750) your activity ended up costing more than was approved by the project Workplan, i.e.: \$3,000. You will invoice FPSC for \$1,750; the maximum amount approved on your workplan.

## Travel Expenses

The travel expense form allows you to claim possible travel fees charged by your Certifying Body (CB) or Accredited Food Safety Professional (AFSP) for Audits/GAP Assessments. **Please note that you as the claimant is responsible to complete the travel claim form found on our claim page and collect receipts from your service provider.** 

FPSC will only reimburse 70% of eligible travel expenses as defined by the Ministry of Agriculture. Please refer to the 'BC Travel Allowances' document on the claim page for guidelines.

### How do I claim Travel Expenses?

<u>Download and complete the travel claim form</u> found on the How to make a Claim page. \*\*See image below\*\*

<u>Proof of Travel</u>: Provide receipts for required areas as indicated on the claim form.

<u>Sign and date</u>: after signing and dating the form, upload it to your profile in addition to your claim.

#### FPSC HTMAC v1.6

To find the travel claim form and Ministry of Agriculture Guidelines: Click on 'How it Works', then on 'How to make a Claim'

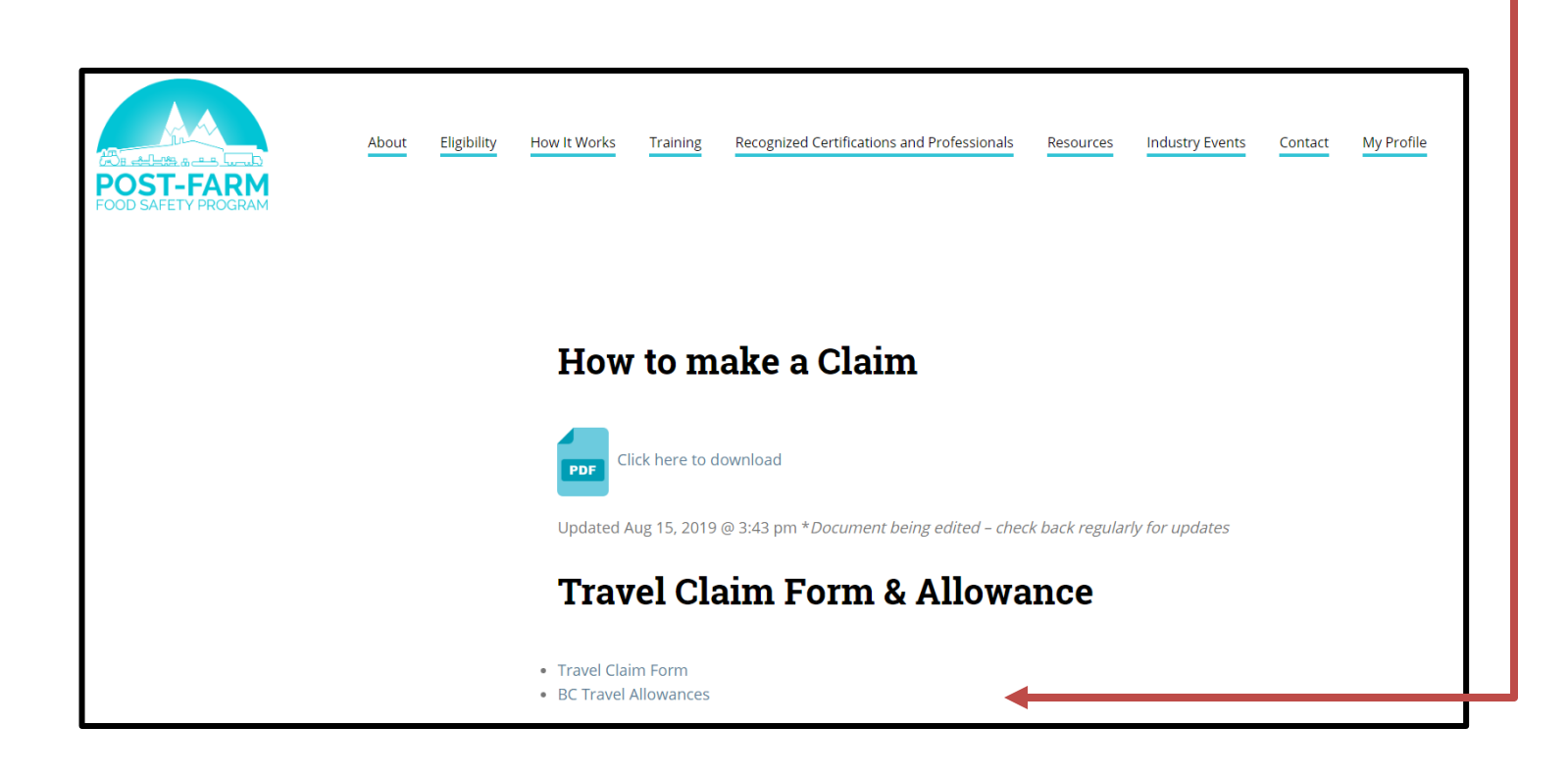

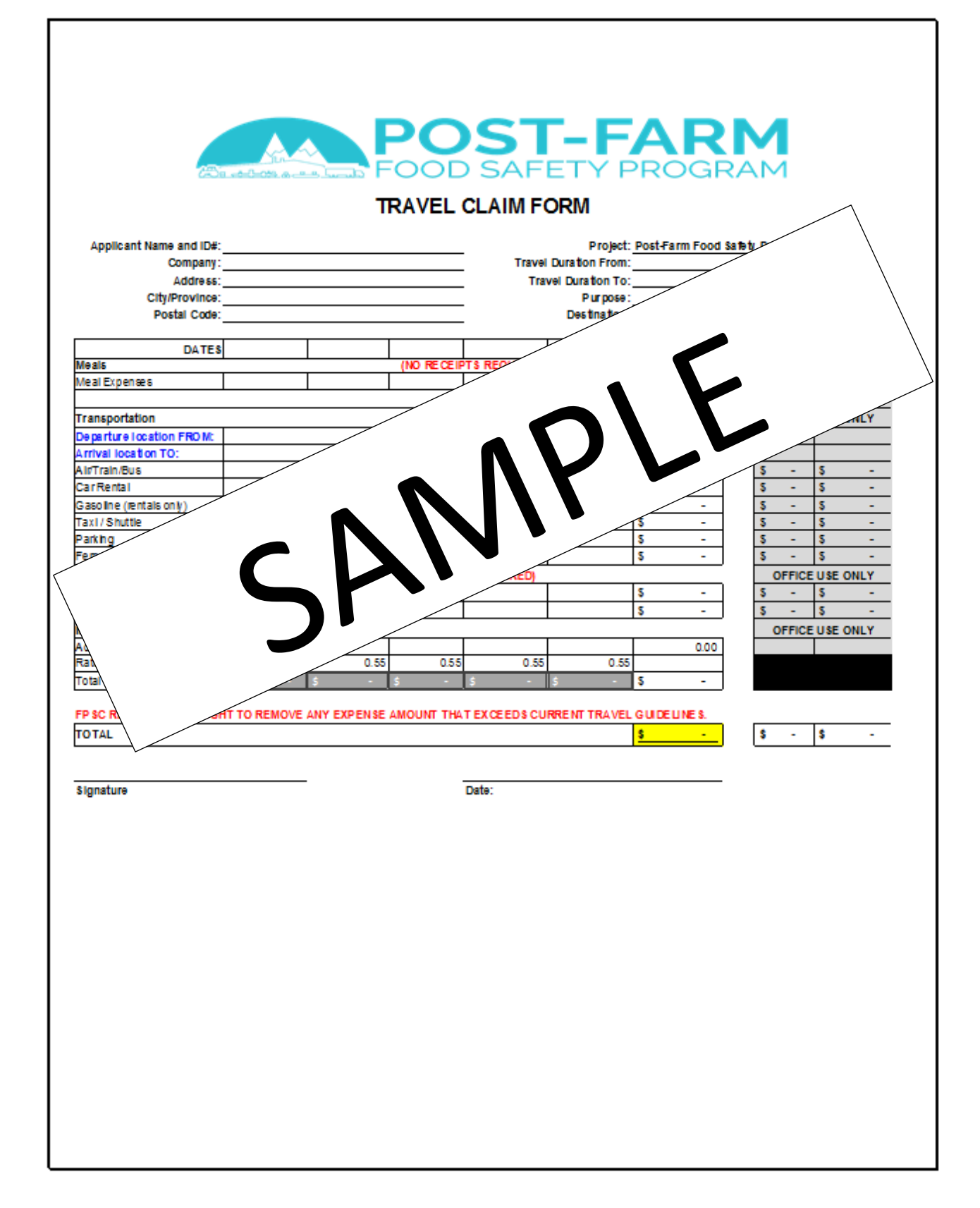

## How to make a Claim

#### SELECT WHICH CLAIM YOU WOULD LIKE TO SUBMIT

| ID | Gap Assessment / Workplan                          | Activity Cost | 70%       | Suggested Timeline | Section deadline | Claimed | Make Claim |
|----|----------------------------------------------------|---------------|-----------|--------------------|------------------|---------|------------|
| 1  | Gap Assessment                                     | \$1000.00     | \$700.00  | 2019-11-14         | 2019-12-20       | 0       | Make Claim |
|    | Gap Assessment / Workplan Section Total            | \$1000.00     | \$700.00  |                    |                  |         |            |
| ID | Food Safety Improvement Facility                   | Activity Cost | 70%       | Suggested Timeline | Section deadline | Claimed | Make Claim |
| 2  | Floor Repair                                       | \$7300.00     | \$5110.00 | 2019-10-18         | 2010-11-11       | 0       | Make Claim |
|    | Food Safety Improvement Facility Section Total     | \$7300.00     | \$5110.00 |                    | 2013 11 11       |         |            |
| ID | Food Safety Improvement Equipment                  | Activity Cost | 70%       | Suggested Timeline | Section deadline | Claimed | Make Claim |
| 3  | Metal Detector                                     | \$13500.00    | \$9450.00 | 2019-12-13         |                  | 0       | Make Claim |
|    | Food Safety Improvement Equipment Section<br>Total | \$13500.00    | \$9450.00 |                    | 2020-01-17       |         |            |

## 1.

## ENSURE YOU HAVE ALL THE DOCUMENTS REQUIRED BEFORE CLICKING ON THE 'GET STARTED' BUTTON

|                           | Required Documents                                            | Get Started                                 | Confirm Activity                                    | Activity Summary                                  | Proof of Purchase                                         | Summary                            |
|---------------------------|---------------------------------------------------------------|---------------------------------------------|-----------------------------------------------------|---------------------------------------------------|-----------------------------------------------------------|------------------------------------|
|                           |                                                               |                                             |                                                     |                                                   |                                                           |                                    |
| Get Sta                   | arted                                                         |                                             |                                                     |                                                   |                                                           |                                    |
| re you read               | dy to get started with your pro                               | ogram claim?                                |                                                     |                                                   |                                                           |                                    |
| efore starti              | ing your claim, please make su                                | re you have all requir                      | ed documentation prep                               | ared in advance. The syste                        | m will log out after 15 min                               | utes of inactivity.                |
| Iseful tools              | 5                                                             |                                             |                                                     |                                                   |                                                           |                                    |
| your docu                 | mentation for your claim isn't c                              | omplete, you may fir                        | nd the following free link                          | s & tools useful:                                 |                                                           |                                    |
| PDF E                     | ditor Tool: assemble your docu<br>App "CamScanner": scan your | ments together in 1 I<br>documents with you | PDF (https://www.foxitso<br>ur phone (https://www.c | )ftware.com/downloads/)<br>amscanner.com/user/dov | navigate to "free software"<br>vnload) choose the free do | ,<br>wnload for your mobile device |
| <ul> <li>Phone</li> </ul> |                                                               |                                             |                                                     |                                                   |                                                           |                                    |

#### 2.

PLEASE DOWNLOAD THESE <u>FREE</u> USEFUL TOOLS IF YOU DO NOT HAVE A PDF EDITOR OR A SCANNER FOR YOUR DOCUMENTS

### IF THIS IS THE CLAIM YOU WANT TO SUBMIT, SELECT CONTINUE IF THIS IS NOT THE CLAIM YOU WANTED TO SUBMIT – PLEASE SELECT THE PREVIOUS BUTTON TO RETURN TO YOUR HOME CLAIM PAGE

| Required Documents                                                                                              | Get Started         Confirm Activity         Activity Summary         Proof of Purchase         Summary           Image: Confirm Activity         0         0         0         0         0         0         0         0         0         0         0         0         0         0         0         0         0         0         0         0         0         0         0         0         0         0         0         0         0         0         0         0         0         0         0         0         0         0         0         0         0         0         0         0         0         0         0         0         0         0         0         0         0         0         0         0         0         0         0         0         0         0         0         0         0         0         0         0         0         0         0         0         0         0         0         0         0         0         0         0         0         0         0         0         0         0         0         0         0         0         0         0         0         0         0         0 |
|----------------------------------------------------------------------------------------------------|----------------------------------------------------------------------------------------------------|
|                                                                                                    |                                                                                                    |
| Confirm Activity                                                                                                |                                                                                                    |
| Sommer Activity                                                                                                 |                                                                                                    |
| Name of Activity                                                                                                | Gap Assessment                                                                                                    |
| Segment Deadline                                                                                                | 2019-07-25                                                                                                    |
| Cost of activity                                                                                                | \$1,000.00                                                                                                    |
| 70% reimbursement, maximum amount                                                                               | \$700.00                                                                                                    |
| alete for all on each data all on the second of the state of the                                                | a shine fee she says the says income to the she                                                                                                    |
| this is the activity that you would like to make                                                                | a claim for please use the continue button below.                                                                                                    |
| this is not the activity you would like to make a                                                               | a claim for please use the button below to exit and return to your profile.                                                                                                    |
| Ended and the second second second second second second second second second second second second second second |                                                                                                    |

1.

#### ENTER A DESCRIPTION OF YOUR PURCHASE OR SERVICE IN THE ACTIVITY SUMMARY

| Submi         | t a Claim                           |                      |                  |                  |                   |              |
|---------------|-------------------------------------|----------------------|------------------|------------------|-------------------|--------------|
|               | Required Documents                  | Get Started          | Confirm Activity | Activity Summary | Proof of Purchase | Summary<br>O |
|               | _                                   |                      |                  |                  |                   |              |
| Activity      | Summary                             |                      |                  |                  |                   |              |
| Name of activ | vity: Gap Assessment                |                      |                  |                  |                   |              |
| Describe 🛛 w  | vhat was purchased:                 |                      |                  |                  |                   |              |
| Gap Assess    | sment by [NAME]                     |                      |                  |                  |                   |              |
|               |                                     |                      |                  |                  |                   | 1            |
| How many se   | ets of <u>proofs of purchase</u> .w | vill be submitted un | der this claim?  |                  |                   |              |
| 1             |                                     |                      |                  |                  |                   | v            |
|               |                                     |                      |                  |                  |                   |              |
|               |                                     |                      |                  |                  |                   |              |
| Previous      |                                     |                      |                  |                  |                   | Continue     |
|               |                                     |                      |                  |                  |                   |              |

### FOR YOUR PROOF OF PURCHASE <u>WITHOUT</u> A TRAVEL CLAIM; REFERENCE YOUR SERVICE/PRODUCT INVOICE AND COMPLETE THE REQUIRED FIELDS AS INDICATED LEAVING THE TRAVEL FEE BOX AS \$0.00.

| Gap Assessment provided by [NAME]                                                                                                    |            |
|----------------------------------------------------------------------------------------------------|------------|
| Cost of Activity, before tax<br>No Travel expenses)                                                                                                    | \$1,000.00 |
| Travel Fees, before tax, if applicable<br>only travel expenses here)<br>All travel expenses must align to the BC Travel guidelines &<br>must be submitted with the travel claims form. Review the "How<br>o Make a Claim"documents for more information. | \$0.00     |
| <b>Subtotal</b><br>Enter <u>full</u> subtotal as it appears on your invoice                                                                                                    | \$1,000.00 |
| Faxes                                                                                                    | \$50.00    |
| Grand Total                                                                                                    | \$1,050.00 |

### 1.

## IF YOU HAVE AN ELIGIBLE TRAVEL CLAIM, ENTER THE AMOUNT, UPLOAD THE TRAVEL CLAIM FORM AND THE RECEIPTS

| Travel Fees, before tax, if applicable<br>only travel expenses here)<br>All travel expenses must align to the BC Travel guidelines &<br>must be submitted with the travel claims form. Review the "How<br>o Make a Claim" documents for more information. | \$500.00                                                                 |   |
|----------------------------------------------------------------------------------------------------|--------------------------------------------------------------------------|---|
| Upload your completed Travel Claim Form here:                                                                                                    | Choose File No file chosen                                               |   |
| Additional supplementary travel documents:                                                                                                    | Choose File No file chosen<br>* Multiple documents can be uploaded here. | Ī |
| Enter the TOTAL field from your travel claim form here<br>The total field is highlighted in yellow at the bottom of the Travel claim<br>form. This amount is used to calculate reimbursement.                                                             | \$0.00                                                                   |   |

| Subtotal         Enter full subtotal as it appears on your invoice         Taxes         Enter taxes as they appear on your Invoice         Grand Total         Enter the total as it appears on your Invoice         System Calculated subtotal for Eligible expenses | \$1,000.00<br>\$50.00<br>\$1,050.00 |         |
|----------------------------------------------------------------------------------------------------|-------------------------------------|---------|
| qu       Taxes         Enter taxes as they appear on your Invoice         Grand Total         Enter the total as it appears on your Invoice         System Calculated subtotal for Eligible expenses                                                                   | \$50.00<br>\$1,050.00               |         |
| Grand Total<br>Enter the total as it appears on your Invoice<br>System Calculated subtotal for Eligible expenses                                                                                                    | \$1,050.00                          | - 0     |
| System Calculated subtotal for Eligible expenses                                                                                                    |                                     |         |
| This is the subtotal our system has picked up & will calculate the 70% reimbursement from.<br>Is this correct?                                                                                                    | \$1,000.00                          | Ree     |
| yre ● No ○                                                                                                    |                                     | ter     |
| System Calculated subtotal for Eligible expenses<br>This is the subtotal our system has picked up & will calculate the 70%<br>reimbursement from.<br>Is this correct?                                                                                                  | \$7,150.00                          |         |
| Yes ○ No ●<br>Write the correct total:                                                                                                    |                                     | ₽<br>di |

#### UPLOAD YOUR SUPPORTING DOCUMENTS AND SAVE:

- 1. SERVICE OR PRODUCT INVOICE (PROOF OF PURCHASE)
- 2. PROOF OF PAYMENT (FINANCIAL TRANSACTION)
- 3. GAP ASSESSMENT, AUDIT REPORT, PICTURES OF EQUIPMENT, BEFORE AND AFTER PICTURES OF FACILITY UPGRADES, CERTIFICATION, LAB RESULTS, ETC.
- 4. SAVE

|           | Evidentiary Documentation for Activity                                                                                                    |    |
|-----------|----------------------------------------------------------------------------------------------------|----|
| . a (     | Proof of Purchase                                                                                                    |    |
| Requ      | An invoice generated from the organization that you purchased from/worked with, description of what was purchased or service received, date of purchase, cost of the item/service, etc.                                                                                                    |    |
| Durreh    | Choose File No file chosen Only one document can be uploaded here, if you have multiple documents, please combine into one PDF or document.                                                                                                    |    |
| a         | Proof of Financial Transaction                                                                                                    | I  |
| Requ      | We will accept official receipts, clear banking records, electronic receipts, e-transfer records, copy of payment cheques, and/or Credit Card Statements as proof of purchase.                                                                                                    |    |
|           | Choose File No file chosen <sup>*</sup> Only one document can be uploaded here, if you have multiple documents, please combine into one PDF or document. IF your invoice is also your receipt/ proof of financial transaction, upload the same document again in this section. Include all documents                                                                         |    |
| ots are a | required to prove a transaction was made.                                                                                                    |    |
| to a gre  | Pictures & Documentation or proof of HACCP Certification:                                                                                                    |    |
| De<br>Ga  | Pictures of any items purchased, before and after pictures of a completed project or copies of documents created<br>by program funding, must be submitted. Proof of achievement of a HACCP-based Certification, if applicable:<br>Photocopy/ scan of the certification must be submitted as well as the audit report showing that you have<br>successfully passed the audit. |    |
| only be   | Choose File No file chosen                                                                                                    | rk |
|           | * Multiple documents can be uploaded here. Save                                                                                                    |    |
|           |                                                                                                    | •  |

## A GREEN CIRCLE WITH A CHECKMARK INDICATES YOU COMPLETED ALL REQUIRED FIELDS AND YOU CAN MOVE FORWARD TO YOUR CLAIM SUMMARY. CLICK SUMMARY

٦

|                                                                       | Required Documents Get Started Confirm                                                                                                    | n Activity Activity Summary                                                                  | Proof of Purchase Sum                                                                                     | imary<br>O ———                             |
|-----------------------------------------------------------------------|----------------------------------------------------------------------------------------------------|----------------------------------------------------------------------------------------------|----------------------------------------------------------------------------------------------------|--------------------------------------------|
| Proof c<br>ivoices & r<br>dd the info                                 | of Purchase<br>ecceipts are always paired together, or are a "set". You will only b<br>prmation for each set of invoices and receipts by clicking the ad                                                                                                    | e allowed to submit 1 proof of purchase (inv<br>d or edit button beside each row. Once the : | bice) & 1 proof of paymer (rec                                                                            | eipt) per entry.<br>er the completed       |
| Proof #                                                               | Description                                                                                                    | Grand Total                                                                                  | Completed                                                                                                 | Action                                     |
| #1                                                                    | Gap Assessment provided by [NAME]                                                                                                    | \$1050.00                                                                                    | •                                                                                                    | Edit                                       |
| ubn                                                                   | Required Documents Get Started Confi                                                                                                    | m Activity Activity Summary                                                                  | Proof of Purchase S                                                                                       | ummary                                     |
| ubm<br>Proof (<br>nvoices &<br>Add the inf                            | nit a Claim<br>Required Documents Get Started Conf<br>Conf<br>Conf<br>Purchase<br>receipts are always paired together, or are a "set". You will only<br>formation for each set of invoices and receipts by clicking the a                                                                                                    | m Activity Activity Summary                                                                  | Proof of Purchase S                                                                                       | receipt) per entry.                        |
| Proof (<br>nvoices &<br>Add the inf                                   | Required Documents Get Started Conf<br>Conf<br>Conf | be allowed to submit 1 proof of purchase (i<br>dd or edit button beside each row. Once th    | Proof of Purchase S                                                                                       | receipt) per entry.                        |
| Proof (<br>nvoices &<br>Add the infra<br>column will<br>Proof #<br>#1 | Anit a Claim<br>Required Documents Get Started Configuration of the set of invoices and receipts by clicking the act of invoices and receipts by clicking the act of invoices and receipts by clicking the act of invoices and receipts by clicking the act of invoices and receipts by clicking the act of invoices and receipts by clicking the act of a green checkmark.                                                                                                    | m Activity Activity Summary                                                                  | Proof of Purchase S<br>nvoice) & 1 proof of payment (<br>e set is completed the icon ur<br>Completed<br>© | receipt) per entry.<br>Inder the completed |

BUTTON TO GO BACK AND COMPLETE YOUR CLAIM

### YOUR INVOICE MUST BE UPLOADED HERE WITH THE AMOUNT OF YOUR INVOICE ENTERED IN THE REQUIRED FIELD. <u>PLEASE NOTE</u>: THE AMOUNT OF YOUR INVOICE MUST BE LESS THAN OR EQUAL TO THE MAXIMUM 70% APPROVED AMOUNT

| Re                                                                                                    | equired Documents                                                                        | Get Started Confi                                      | rm Activity Activity Summary                 | Proof of Purchase Summary                                |
|----------------------------------------------------------------------------------------------------|------------------------------------------------------------------------------------------|--------------------------------------------------------|----------------------------------------------|----------------------------------------------------------|
| Summary<br>Please review the cla<br>Description of Purch<br>Gap Assessment by<br>Proofs of Purchase                                                                                       | aim summary below.<br>nase:<br>[NAME]                                                    |                                                        |                                              |                                                          |
| Proof #                                                                                                    | Invoice Total                                                                            | Activity Total                                         | Reimbursable amount (70%)                    | Uploaded Documents                                       |
| #1                                                                                                    | \$1050.00                                                                                | \$1000.00                                              | \$700.00                                     | 3                                                        |
| Total: 1 items                                                                                                    | \$1050.00                                                                                | \$1000.00                                              | \$700.00                                     | 3                                                        |
| ceiving Reir                                                                                                    | nbursement:                                                                              |                                                        | or which you she in boil suble. Edged on the | information provided in this claim, you will be eligible |
| ceiving Reir<br>ceive payment for y<br>ices must clearly sho<br>your company nan<br>Address<br>Phone number<br>GST / HST numbe<br>Invoice number<br>Processing Skills C                   | nbursement:<br>our purchase, you must ir<br>w:<br>ne<br>r<br>anada information: 201- 30  | 1voice Food Processing Sk<br>D30 Conroy Rd, Ottawa, Of | vills Canada (FPSC).<br>N K1G 6C2            | information provided in this claim, you will be eligible |
| eceiving Reir<br>aceive payment for y<br>ices must clearly sho<br>your company nan<br>Address<br>Phone number<br>GST / HST numbe<br>Invoice number<br>Processing Skills C<br>ice to FPSC: | nbursement:<br>our purchase, you must ir<br>ow:<br>ne<br>r<br>anada information: 201- 30 | woice Food Processing Sk<br>D30 Conroy Rd, Ottawa, Ol  | vills Canada (FPSC).<br>N K1G 6C2            | information provided in this claim, you will be eligible |

## IF THE AMOUNT ENTERED IS MORE THAN THE MAXIMUM REIMBURSABLE AMOUNT, YOU WILL RECEIVE THIS ERROR MESSAGE

|                                                                                                    | ٦ |
|----------------------------------------------------------------------------------------------------|---|
| Receiving Reimbursement:                                                                                                    |   |
| To receive payment for your purchase, you must invoice Food Processing Skills Canada (FPSC).                                                                                                    |   |
| Invoices must clearly show:                                                                                                    |   |
| <ul> <li>Your company name</li> <li>Address</li> <li>Phone number</li> <li>GST / HST number</li> <li>Invoice number</li> </ul>                                                                                                    |   |
| Food Processing Skills Canada information: 201- 3030 Conroy Rd, Ottawa, ON K1G 6C2                                                                                                    |   |
| File with the name 1951_invoice_Activity Summary.PNG has been selected. (Click here to remove and upload a different Invoice to FPSC)                                                                                                    |   |
| Enter the amount of your invoice, this number must be less-than or equal-to the maximum reimbursable amount of <b>\$700.00</b> .                                                                                                    |   |
| \$750.00                                                                                                    |   |
| * Please note: The program will not reimburse more than the agreed upon amount. Unused funds from any activity expense can not rollover to other activities. Unused funds from this claim will return back to the program's budget upon claim approval. |   |
| Warning: The amount you are claiming is more than the maximum allowable amount.                                                                                                    | ╞ |
|                                                                                                    |   |
| Previous                                                                                                    |   |

# WHEN THE UPLOADED INVOICE AND AMOUNT ARE CORRECT, THE SUBMIT CLAIM BUTTON WILL APPEAR

| this claim, you have submitted a to<br>r a <b>\$700.00</b> reimbursement.              | tal of \$1000.00 in activity expenses, of which 70% is reimbursable. Based on the information provided in this claim, you will be eligible                                         |
|----------------------------------------------------------------------------------------|----------------------------------------------------------------------------------------------------|
| Receiving Reimburse                                                                    | ment:                                                                                                    |
| o receive payment for your purchas                                                     | e, you must invoice Food Processing Skills Canada (FPSC).                                                                                                    |
| nvoices must clearly show:                                                             |                                                                                                    |
| Your company name     Address     Phone number     GST / HST number     Invoice number |                                                                                                    |
| ood Processing Skills Canada inforr                                                    | nation: 201- 3030 Conroy Rd, Ottawa, ON K1G 6C2                                                                                                    |
| ile with the name 1951_invoice_Act                                                     | ivity Summary.PNG has been selected. (Click here to remove and upload a different Invoice to FPSC )                                                                                |
| Enter the amount of your invoice, th                                                   | is number must be less-than or equal-to the maximum reimbursable amount of \$700.00:                                                                                               |
| \$700.00                                                                               |                                                                                                    |
| * Please note: The program will not<br>funds from this claim will return ba            | reimburse more than the agreed upon amount. Unused funds from any activity expense can not rollover to other activities. Unused<br>sk to the program's budget upon claim approval. |
|                                                                                        | Submit Claim                                                                                                    |

#### WHEN YOUR CLAIM IS UNDER REVIEW, IT WILL BE LOCKED AND YOU ARE UNABLE TO EDIT YOUR CLAIM

| :hrough<br>Always | nout the program with its helpful 'step-by-step<br>remember to return to your "My Profile" for an | <ul> <li>Request an Amendment</li> <li>FAOs</li> <li>Contact Us</li> <li>Message Center</li> </ul> |                        |                    |                  |         |            |
|-------------------|---------------------------------------------------------------------------------------------------|----------------------------------------------------------------------------------------------------|------------------------|--------------------|------------------|---------|------------|
|                   |                                                                                                   |                                                                                                    |                        |                    |                  |         |            |
| ID                | Gap Assessment / Workplan                                                                         | Activity Cost                                                                                      | 70%                    | Suggested Timeline | Section deadline | Claimed | Make Claim |
| <b>ID</b><br>1    | Gap Assessment / Workplan<br>Gap Assessment                                                       | Activity Cost<br>\$1000.00                                                                         | <b>70%</b><br>\$700.00 | Suggested Timeline | Section deadline | Claimed | Make Claim |

<u>Please Note:</u> Should you fail to submit your claim prior to your section deadline, the activity will default, and the prearranged funds <u>automatically</u> return to the master budget. In order to fund the defaulted activity, an amendment to your workplan will be necessary. After an activity defaults, there is no guarantee of available funds.

| WHEN YOUR CLAIM HAS BEEN APPROVED, IT WILL APPEAR ON YOUR PROFILE.<br><b>IF YOUR CLAIM IS REJECTED</b> ; IT WILL SHOW HERE AS A RED CIRCLE WITH AN X.<br>YOU WILL RECEIVE A MESSAGE INDICATING THE STATUS OF THE CLAIM AFTER<br>REVIEW. |                                         |               |          |                    |                  |                      |            |   |  |  |  |
|----------------------------------------------------------------------------------------------------|-----------------------------------------|---------------|----------|--------------------|------------------|----------------------|------------|---|--|--|--|
| ID                                                                                                    | Gap Assessment / Workplan               | Activity Cost | 70%      | Suggested Timeline | Section deadline | Claimed              | Make Claim |   |  |  |  |
| 1                                                                                                    | Gap Assessment                          | \$1000.00     | \$700.00 | 2019-11-14         | 2019-12-20       | <b>⊘</b><br>Approved | •          | Ц |  |  |  |
|                                                                                                    | Gap Assessment / Workplan Section Total | \$1000.00     | \$700.00 |                    |                  |                      |            |   |  |  |  |

\*Approved funds <u>do not</u> roll over if not fully claimed. Unclaimed funds return to the master budget.